## Guide to apply V-Log to V-709 3D LUT file to DVX200 V-Log L clip on Final Cut Pro 10.2.2 with Color Finale/LUT Utility

1) Download and install Color Finale or LUT Utility from the Color Grading Central URL below: <u>http://try.colorgradingcentral.com/colorfinale/</u> <u>http://www.colorgradingcentral.com/lututility</u>

2) Download "VARICAM 35 3DLUT V-Log to V-709 (Ver.1.00)" from the following URL, then unzip the downloaded file.

http://pro-av.panasonic.net/en/varicam/35/dl.html

3) Register the downloaded "Vlog\_to\_V709\_forV35\_ver100.cube" file:

| 1 Click "+" on LUT Manager              | • • •                                           | LUT Manager |  |
|-----------------------------------------|-------------------------------------------------|-------------|--|
|                                         | Manage LUTs                                     | Cube:       |  |
| 2. Select the cube file.                | Installed LUTs                                  |             |  |
|                                         | 2Strip.cube                                     |             |  |
| Note:                                   | Alexa LogC to Rec709.cube                       |             |  |
| This guide explains about Color Finale. | Canon CLog to Rec709.cube                       |             |  |
|                                         | Fuji3513 - LOG.cube                             |             |  |
|                                         | Kodak2393 - LOG.cube<br>Kodak2393 - Rec709.cube |             |  |
|                                         | Sony SLog2 to Rec709.cube                       |             |  |
| Added 3D LUT file                       | VLog_to_V/09_torV35_ver100.cube                 |             |  |
|                                         |                                                 |             |  |
|                                         |                                                 |             |  |
| (                                       |                                                 |             |  |

## Guide to apply V-Log to V-709 3D LUT file to DVX200 V-Log L clip on Final Cut Pro 10.2.2 with Color Finale/LUT Utility

- 4) Create a new Event and Project then import DVX200 V-Log L recording clips on Apple Final Cut Pro 10. Put the imported clips onto a timeline.
- 5) Select Color Finale from Effects Browser on Final Cut Pro, then apply it to a clip.

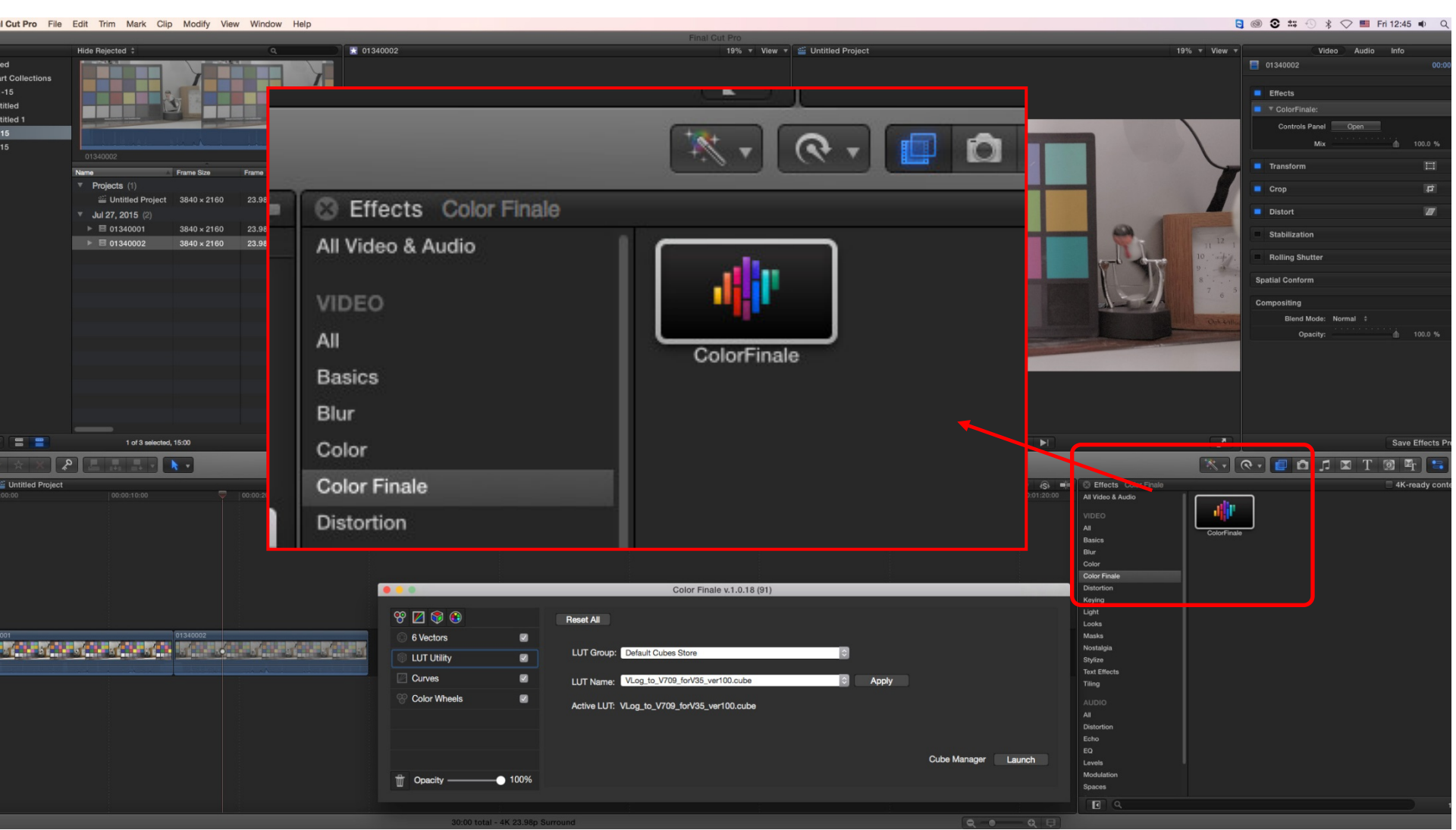

## Guide to apply V-Log to V-709 3D LUT file to DVX200 V-Log L clip on Final Cut Pro 10.2.2 with Color Finale/LUT Utility

6) On Video of Inspector, select Color Finale and then Click "Open" for Controls Panel.

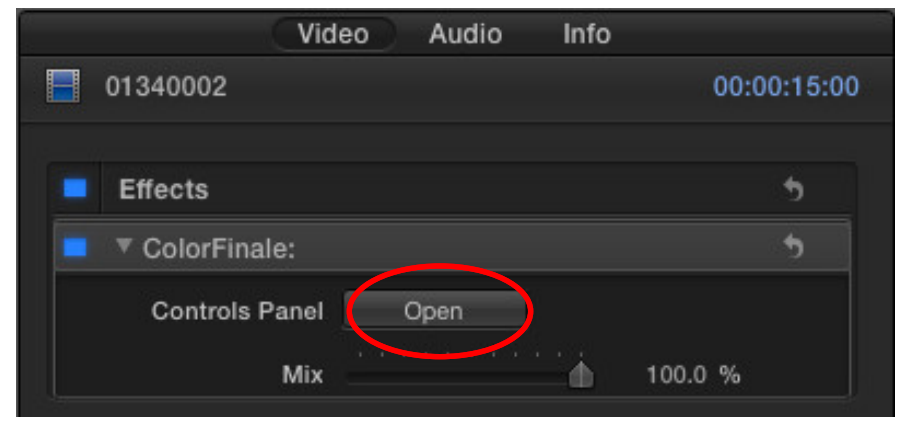

7) Select the registered "Vlog\_to\_V709\_forV35\_ver100.cube" file on LUT Utility, and click "Apply". The 3D LUT is now applied to the clip.

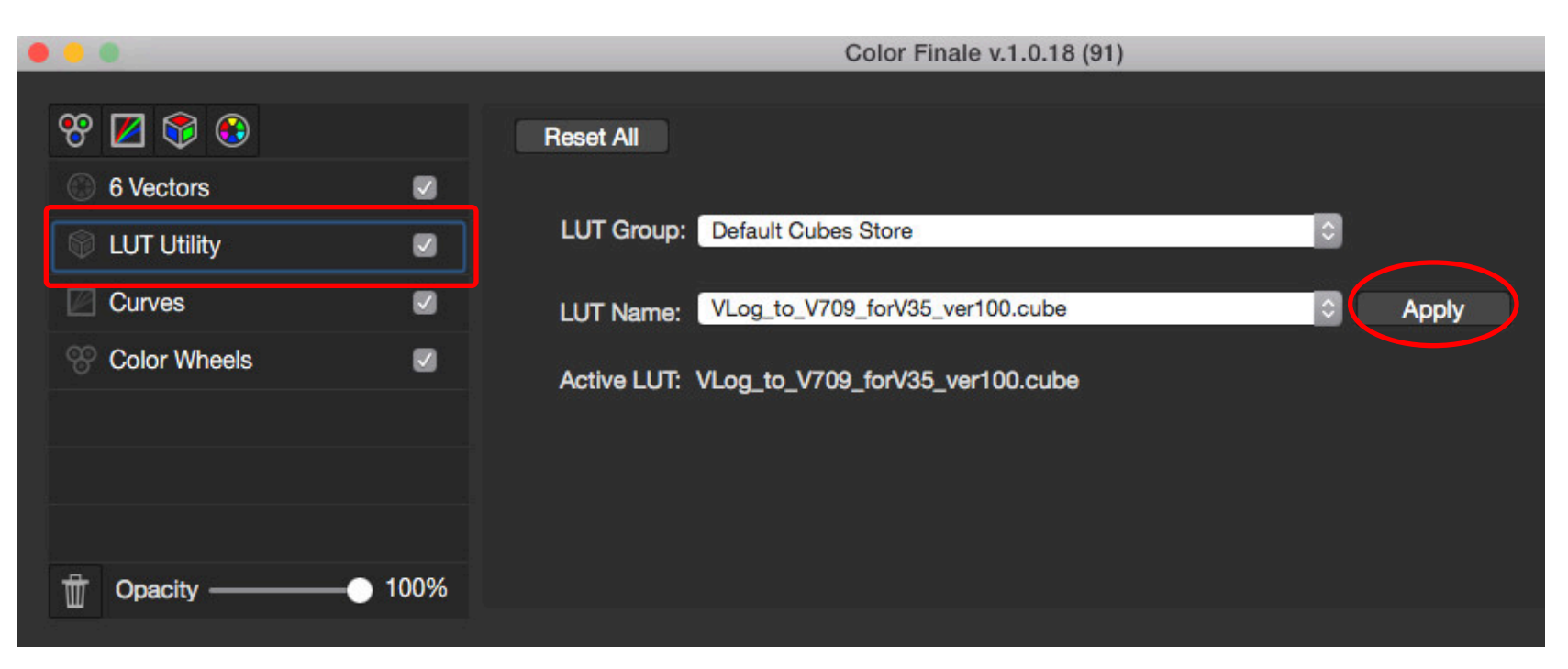